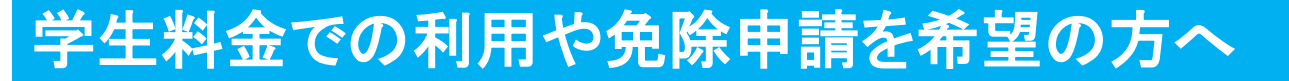

WEBから利用申請をする際にサポートセンターへの連絡が必要です。

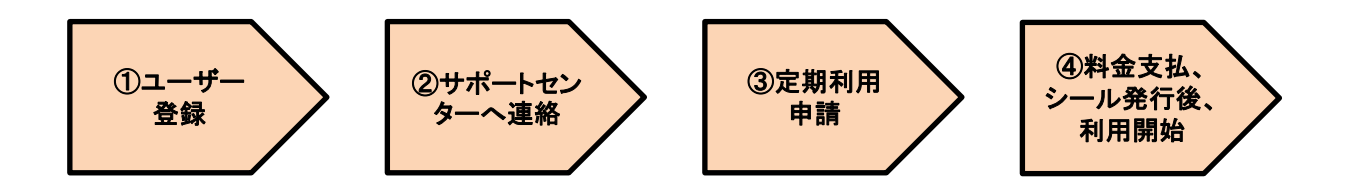

## ①ユーザー登録

お名前やご住所を入力するユーザー登録をする際に、「登録区分」を「学生」に変更していただくと、学 生証の有効期限と写真を登録できる様になります。ここで学生証の有効期限と写真のご登録をお願 いいたします。

※免除申請の方も同様に「学生」に変更いただき、免除対象となる証明証の有効期限と写真のご登録をお願いいたします。

## ②サポートセンターへ連絡

ユーザー登録が完了しましたら、サポートセンターへご連絡ください。このまま定期利用申請画面に進まれても、一般利用の料金しか表示されません。サポートセンターにて、ご登録いただいた証明証の 確認の上、該当料金を選択できる様にさせていただきます。

## ③定期利用申請

サポートセンターで証明証の確認ができましたら、WEBから定期利用申請をしてください。

【注意事項】

契約登録の際は、「料金区分」を該当の区分へ変更が必要ですので、ご注意ください。

## ④利用開始

定期利用申請が完了しましたら、お支払案内のメールを送らせていただきます。案内内容に従って、 料金のお支払いをお願いいたします。お支払が確認できましたら、シール発行案内のメールを送らせ ていただきます。案内内容に従って、駐輪場のシール発行機でシールを発行いただき、そのシールを ご利用の車両に貼っていただきましたら、利用開始いただけます。